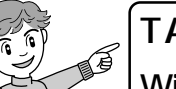

TA/l - 9(RS232C)

WindowsXP対応デバイスドライバ インストール手順

本手順書は以下の機種に対応しています。 MT128B-D MT128SDR3 MT128B2-D MT128-NET/D MT128S-D/R MT128HR MT128S-D/R (V), (W) MT128HR2 PG,PP

注意

OSをアップグレードしてご利用の方は、「ドライバの削除」にしたがって、旧ドライバを削除してからインストールを行ってください。

注意

本手順書は、MT128SDR3 を例にご説明しております。 他の機種の場合は、ファイル名、機種名が異なりますのでご注意ください。

| CD-ROM**を挿入する** 

付属のCD-ROMまたは、フロッピーディスクをパソコンに挿入してください。 インストーラ画面が表示される場合は、右上の x でインストーラを終了してください。

## **↑** ターミナルアダプタのドライバをインストールする

ターミナルアダプタのドライバをインストールします。

「スタート」「コントロールパネル」 の順にクリックし、「電話とモデムの オプション」をダブルクリックしてく ださい。

注意

本手順書では、クラシック表示のコン トロールパネルの場合で説明していま す。画面表示が異なる場合には、画面 左上の「クラシック表示に切り替える」 をクリックしてください。

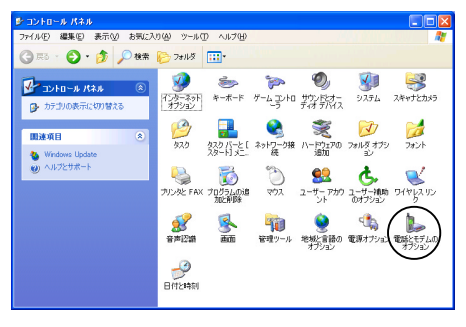

| 2 |                                                     |                                                                                                    |
|---|-----------------------------------------------------|----------------------------------------------------------------------------------------------------|
| 2 | 「モデム」タブ 「追加」をクリックし<br>てください。                        | <ul> <li> <b>歳話とモデムのオブション</b>         アイヤル指摘 モデム         詳細設定             ダイヤル指摘 モデム           次のモデムがインストールされています(0):           モデム             モデム           レucent Technologies Soft Modem AMR            COM3</li></ul> |
|   |                                                     | 遠加① 再弊和 (プロパラィの)<br>OK キャンセル 適用(企)                                                                                                    |
|   | 「モデムを一覧から選択するので検出                                   | ハードウェアの逆加ウィザード<br>新しいモデムのインストール<br>モデルの自動的性な際代しますか。                                                                                                    |
|   | しない」をチェックし、[次へ]をク<br>リックしてください。                     | ちしの自動検出を実行しますが                                                                                                    |
|   | 「ディスク使用」をクリックしてくだ<br>さい。                            | ハードウェアの追加ウイザード           新しいモデムのインストール         ジジ           デデムの発送者になどたち、したちムが一知にない場合、またはインストール ティスクもお持ちの場合は、「ティスク使用「をカック」ていなない。                                                                                           |
|   |                                                     |                                                                                                    |
|   | 「 製造元のファイルのコピー元」欄<br>を、お使いの機種によって次のよう<br>に設定してください。 | フロッピー ディスクからインストール         X           製造売が配布するインストールディングを指定したドライブに挿入<br>して、下の正しいドライブが運捩されていることを確認してください。<br>キャンセル         OK<br>キャンセル                                                                                     |
|   |                                                     | 製造元のファイルのコヒー元(2):<br>E:#Driver#W2k                                                                                                    |

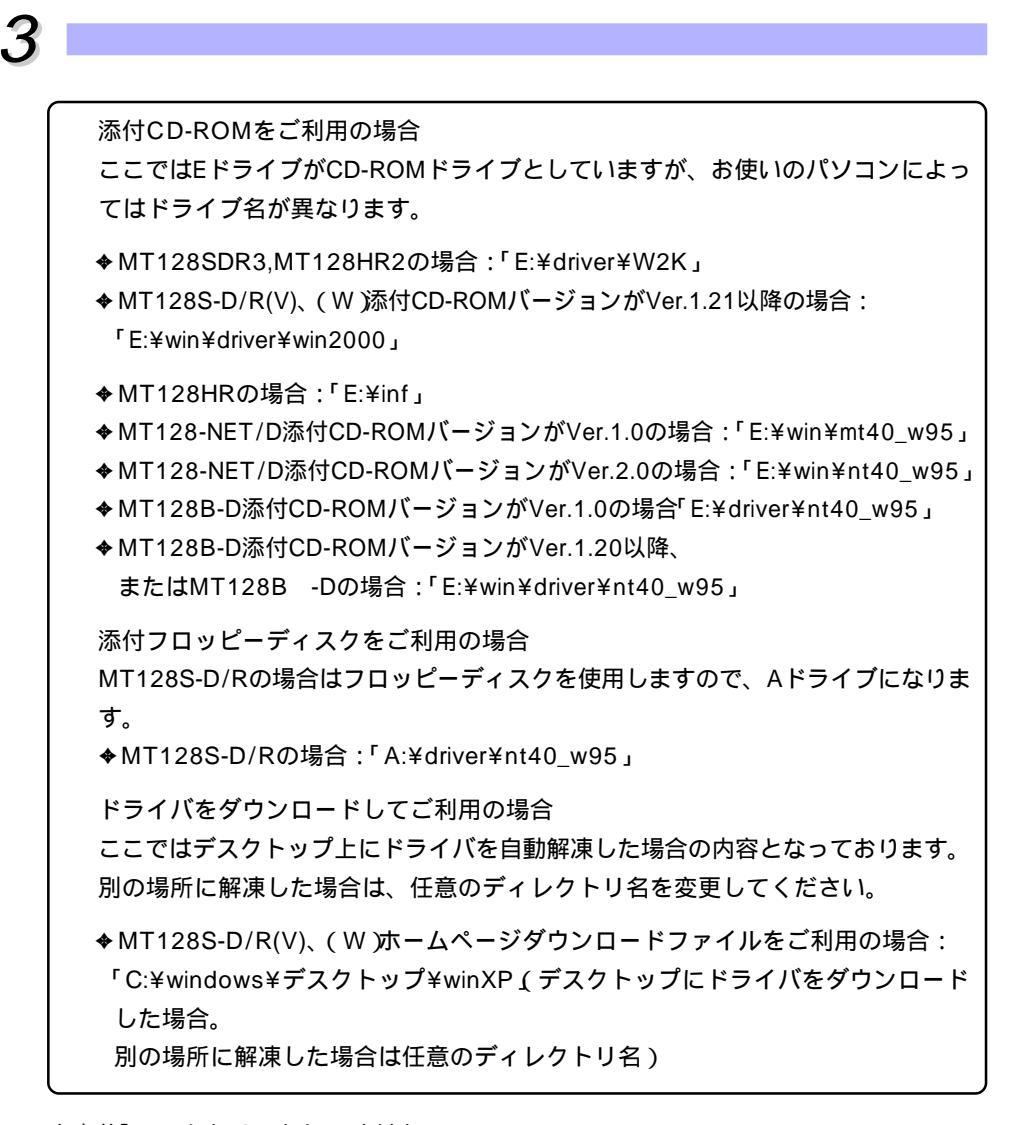

入力後「OK」をクリックしてください。

「指定されたハードウェア情報がありません」の画面が表示された場合は、ドライブ名、 またはファイル名を再度ご確認ください。 「OK」をクリックします。

Δ

「OMRON MT128SDR3」が表示され ていることを確認し、「次へ」をク リックしてください。

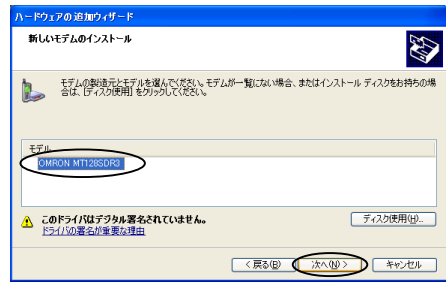

選択されたモデム: OMRON MT128SDR3

どのボートにインストールしますか? ( すべてのボート(A) ( 違択したボートS) 5

ハードウェアの追加ウィザード 新しいモデムのインストール モデムをインストールするポートを選択してください。

D

新しいモデムのインストール モデムのインストールが完了しました。

「選択したポート」を選択し、本製品 を接続したシリアルポートをクリッ クし、「次へ」をクリックしてくださ い。(ここでは、COM1に接続してい ます。)

右の画面が表示される場合がありま すが、「続行」をクリックしてくださ い。(この画面が表示されない場合 は、 へ進んでください)

「モデムは正常にセットアップされま した」と表示されますので、「完了」を クリックしてください。

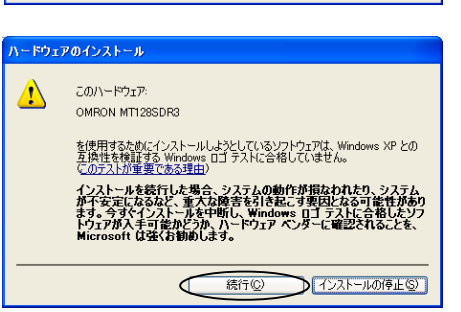

モデムは正常にセットアップされました。

設定を変更する場合は、コントロール パネルの [電話とモデムのオプシ ョン]をダブルクリックし、[モデム] タブをクリックします。 次にこのモデムを 選択[」、[フロパティ] をクリックしてください。

〈戻る(四) (次へ(1)) キャンセル

「電話とモデムのオプション」画面に 「OMRON MT128SDR3 COM1」が 表示されていることを確認してくだ さい。以上でドライバファイルのイ ンストールが完了しました。「OK」を クリックし、WindowsXPのデスク トップ画面に戻ってください。

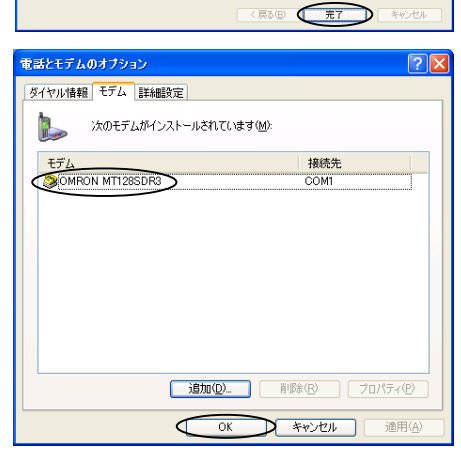

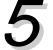

## 3 ダイヤルアップ 接続の設定

「スタート」「コントロールパネル」 の順にクリックし、「ネットワーク接 続」をダブルクリックしてください。

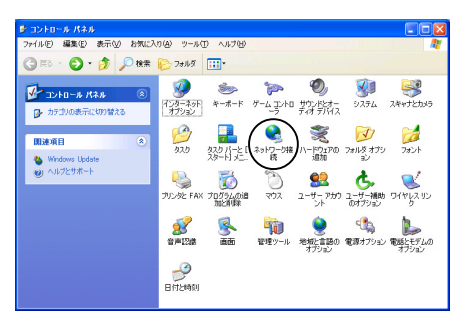

LAN または高速インターネット

ローカル エリア接続 有効 antel(R) PRO/100 VE Network Co.

ネットワーク接続 ファイル() 編集() 表示() お気に入り() ツール() 詳細設定() ヘルブ()

😋 戻る • 🕤 · 🏂 🔎 検索 🍋 フォノレダ 🛄・

ネットワーク タスク ■ 新い接続を作成する 全 ホニム/小加加

関連項目 ネットワークのトラブルシュー ティング

その他 ▶ コントロール パネル ■ マイ ネットワーク

ボーム/小規模オフィス/ トワークをセットアップする

「新しい接続を作成する」をクリック してください。

「新しい接続ウィザード」が起動しま す。「次へ」をクリックしてくださ ι١,

「インターネットに接続する」を選択 し、「次へ」をクリックしてくださ ι١,

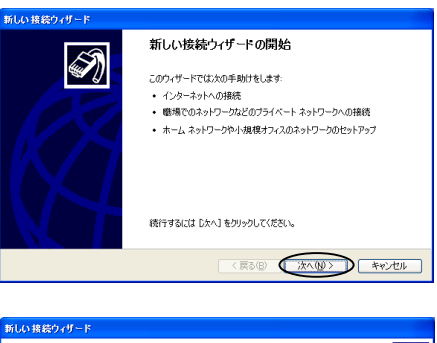

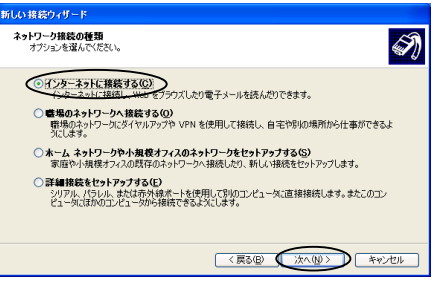

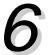

「接続を手動でセットアップする」を 選択し、「次へ」をクリックしてくだ さい。

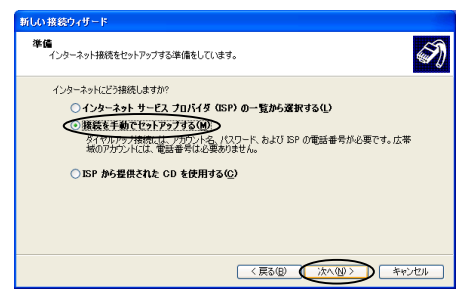

●ダイヤルアタブモアムを使用して撮影する(1) モデムや通常の電話線、または伝会デジタルサービス)動信網 (SDN) 電話線を使用して接続します。

○ ユーザー名とパスワードが必要な広帯域接続を使用して接続する(型) 

N

< 戻る(B) (次へ(D)) キャンセル

「ダイヤルアップモデムを使用して接 続する」を選択し、「次へ」をクリック してください。

|                                                 | ○ 常にアクライブな広事 補務委を使用して推装する(Δ)<br>これは高スピード経営で、ケーブル・モデム、OSI または LAN 接続のいずれかを使用します。この接続は第にアクライブ、サイン インを必要としません。     |
|-------------------------------------------------|----------------------------------------------------------------------------------------------------|
| 「OMRON MT128SDR3 (COM1)」を選<br>択し、「次へ」をクリックしてくださ | (原5回) (次へ④) キャンセル<br>新しい第829×ザード<br><b>デバイスの浅い</b><br>補助に使うデバイスを強択します。<br>コンピュータ上に接触のダイヤルアップ デバイスが参加ます。         |
| ί ۱ <sub>ο</sub>                                | この目相信に使用するデバイムの変形な3:<br>〇 夏 モデル – Lucest Technologies Soft Modern AMR (COM6)<br>マンモデル – OMRON MT12830F8 (COM17) |

もい 接続ウィザ インターネット接続 インターネットにどう接続しますか?

「ISP名」欄に「接続名(「プロバイダ名 等、ここではOMRON )を入力してくだ さい。

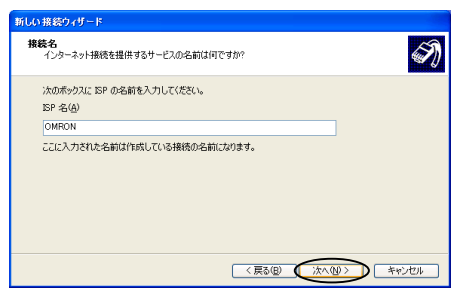

[電話番号]欄にプロバイダのアクセス ポイントの電話番号を入力し、「次 へ」をクリックしてください。

[フレッツ・ISDNをご利用の方へ] [電話番号]欄に[1492]を入力してくださ 11.

| 新しい接続ウィザード                                                                            |       |
|---------------------------------------------------------------------------------------|-------|
| ダイヤルする電話番号<br>ISP の電話番号を指定してください。                                                     | I)    |
| 下に電話番号を入力してください。<br>電話番号(P)<br>10000000000                                            |       |
| 通知機を支払さかが局機が必要な場合が知ったよ。人たわたらなしたは、量減でその要<br>考にタイヤルしてくたとい、モテムの音が聞こえる場合はタイヤルしたその書考が正確です。 | 58    |
|                                                                                       | キャンセル |

「ユーザー名」と「パスワード」パス ワードの確認入力」を入力し、「次へ」 をクリックしてください。

7

[フレッツ・ISDNをご利用の方へ] ユーザー名の入力はフルドメイン形 式です。 (例:123@456.omron.co.jp) 
 NUCS第名ダウイレード

 1 パークーネット アガワントを担けノインするはなアガワントをとしてワードが必要です。

 SP アガワントをおしていつードから要です。

 SP アガワントをおしていつードから要です。

 SP アガワントをおしていつードから要です。

 SP アガワントをおしていつードから要です。

 SP アガワントをおしていつードかった。

 Colspan="2">Colspan="2">Colspan="2"Colspan="2">Colspan="2"Colspan="2"

「完了」をクリックしてウィザードを 終了してください。

以上でインストールが完了しました。 付属のCD-ROM(フロッピーディス ク)はパソコンから取り出し、大切に 保管してください。

インターネットに接続しましょう! WindowsXPでの接続は、[スタート] [接続] をクリックし、ダイヤルアップの中から で 作成した接続名(ここではOMRON)をクリッ クしてください。

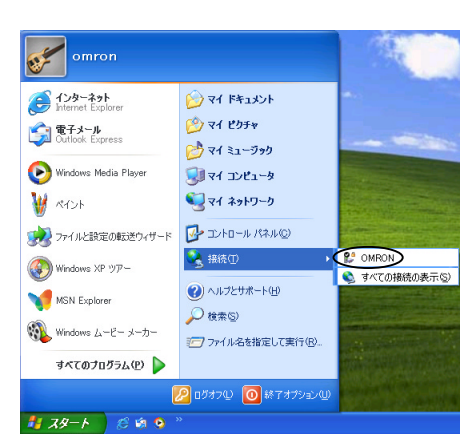

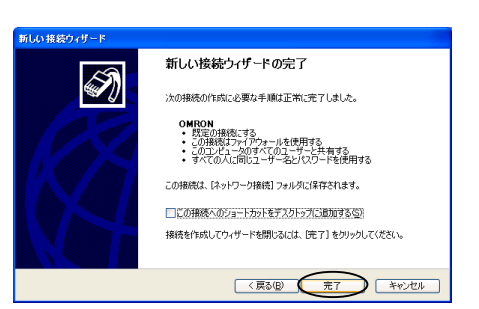

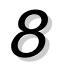

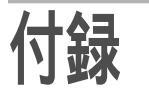

## ドライバの削除

「スタート」「コントロールパネル」の順にクリックしてください。

「電話とモデムのオプション」をダブルクリックしてください。

「モデム」タブをクリックして、「OMRON MT128SDR3」を選び、「削除」ボタンを クリックしてください。